| Last Modified: 12-04-2024        | 6.11:8.1.0              | Doc ID: RM1000000290AH             |          |         |
|----------------------------------|-------------------------|------------------------------------|----------|---------|
| Model Year Start: 2023           | Model: Prius Prime      | Prod Date Range: [12/2022 -        | ]        |         |
| Title: THEFT DETERRENT / KEYLESS | ENTRY: SMART KEY SYSTEM | (for Start Function): REGISTRATION | ; 2023 - | 2024 MY |
| Prius Prius Prime [12/2022 - ]   |                         |                                    |          |         |

# **REGISTRATION**

## **PROCEDURE**

#### **1. REPAIR INSTRUCTION**

#### **CAUTION:**

As weak radio waves are emitted from the electrical key transmitter sub-assembly, if a pacemaker is being used, be sure to read the pacemaker instruction manual and the following.

- People with implantable cardiac pacemakers, cardiac resynchronization therapy-pacemakers or implantable cardioverter defibrillators should keep away from the smart key system antennas. The radio waves may affect the operation of such devices. If necessary, the entry function can be disabled. Ask your dealer for details, such as the frequency of radio waves and timing of the emitted radio waves. Then, consult your doctor to see if you should disable the entry function.
  - Click here
- User of any electrical medical device other than implantable cardiac pacemakers, cardiac resynchronization therapy-pacemakers or implantable cardioverter defibrillators should consult the manufacturer of the device for information about its operation under the influence of radio waves. Radio waves could have unexpected effects on the operation of such medical devices.
- Ask your dealer for details for disabling the entry function.

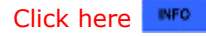

#### **NOTICE:**

PRECAUTION WHEN REPLACING PARTS

- Code registration is necessary when any of the following parts is replaced with a new one. After replacing a part, any part that has performed registration cannot be returned.
  - Certification ECU (smart key ECU assembly)
  - ID code box (immobiliser code ECU)
  - Electrical key transmitter sub-assembly
  - Main body ECU (multiplex network body ECU)
  - Hybrid vehicle control ECU
  - DCM (telematics transceiver)\*1
  - Digital key ECU assembly\*2
  - BLE door digital key receiver assembly\*2
  - BLE luggage digital key receiver assembly\*2
  - BLE indoor digital key receiver assembly\*2
    - \*1: for Remote Connect Compatible Type
    - \*2: w/ Digital Key System
- Make sure to make a note of the ACC customize setting before replacing the certification ECU (smart key ECU assembly) as ACC customize defaults to ON after replacing the certification ECU (smart key ECU assembly). Then make sure to return the setting to the noted value after replacement.

#### PRECAUTION FOR REGISTRATION

#### **Electrical Key Transmitter Sub-assembly:**

- Make sure that only 1 electrical key transmitter sub-assembly is in the cabin during registration procedures. If 2 or more electrical key transmitter sub-assemblies are in the cabin simultaneously, the electric waves will interfere with each other, preventing normal registration.
- Type A: A maximum of 7 electrical key transmitter sub-assemblies can be registered (this includes any electrical key transmitter sub-assemblies registered when the vehicle was purchased).

- Type B: A maximum of 4 electrical key transmitter sub-assemblies can be registered (this includes any electrical key transmitter sub-assemblies registered when the vehicle was purchased).
- If the auxiliary battery is depleted during the electrical key transmitter sub-assembly registration procedure, there may be cases in which the electrical key transmitter sub-assembly cannot be registered again. Therefore, make sure to perform work with a sufficiently charged auxiliary battery.

#### Electrical Key Transmitter Sub-assembly and Digital Key (w/ Digital Key System):

- If any of the work times are exceeded, finish the procedure.
- Do not disconnect the auxiliary battery during the Registration.
- Do not perform operations that create an electrical load such as operating the power windows.
- If Smart Key System is canceled, registration cannot be performed.

Click here

## Digital Key (w/ Digital Key System):

• If the digital key system is canceled, registration cannot be performed.

Click here

## 2. EXPLANATION OF IMMOBILISER KEY ID REGISTRATION PROCEDURE

(a) Addressing customer requests (perform work in chart below in order starting from left)

#### **NOTICE:**

If All keys ID erasure (Smart code reset) is performed, the code between the certification ECU (smart key ECU assembly) and the digital key ECU assembly is cleared and the digital key system will not function.

| CUSTOMER<br>REQUEST/CONDITION                                         | UNDESIGNATED<br>KEY PERMANENT<br>ERASURE | ALL KEYS ID<br>ERASURE<br>(SMART<br>CODE<br>RESET) | NEW KEY ID<br>REGISTRATION | ADDITIONAL<br>KEY ID<br>REGISTRATION | DIGITAL KEY<br>(OWNER KEY)<br>REGISTRATION*1 |
|-----------------------------------------------------------------------|------------------------------------------|----------------------------------------------------|----------------------------|--------------------------------------|----------------------------------------------|
| Refer to PROCEDURE                                                    | "5"                                      | "6"                                                | "3"                        | "4"                                  | *2                                           |
| All electrical key<br>transmitter sub-<br>assemblies are lost         | -                                        | •                                                  | •                          | -                                    | •                                            |
| Registering additional<br>electrical key transmitter<br>sub-assembly  | -                                        | -                                                  | -                          | •                                    | -                                            |
| Making a lost electrical<br>key transmitter sub-<br>assembly unusable | •                                        | -                                                  | -                          | -                                    | -                                            |

\*1: w/ Digital Key System

\*2: Refer to the digital key application procedure then perform the registration procedure.

(b) Addressing customer requests (perform work in chart below in order starting from left) (w/ Digital Key System)

12/16/24, 12:03 PM

THEFT DETERRENT / KEYLESS ENTRY: SMART KEY SYSTEM (for Start Function): REGISTRATION; 2023 - 2024 MY Prius P...

| CUSTOMER REQUEST                       | CONDITION                     | ALL DIGITAL KEYS<br>CLEARANCE | DIGITAL KEY (OWNER KEY)<br>REGISTRATION | ALL DIGITAL KEYS<br>(SHARE KEY) CLEARANCE |
|----------------------------------------|-------------------------------|-------------------------------|-----------------------------------------|-------------------------------------------|
|                                        | REFER TO<br>PROCEDURE         | "12"                          | *                                       | "13"                                      |
| Registering digital<br>key (owner key) | Digital key<br>registered     | -                             |                                         | -                                         |
|                                        | Digital key not<br>registered | -                             |                                         | -                                         |
| Digital key (owner key) lost           |                               | •                             |                                         | -                                         |
| Clear all digital keys (share key)     |                               | -                             | -                                       | •                                         |

\*: Refer to the digital key application procedure then perform the registration procedure.

(c) Addressing malfunctions 1 (perform work in chart below in order starting from left)

## Certification ECU (smart key ECU assembly) malfunction

| CONDITION<br>(THE NUMBER OF THE<br>ELECTRICAL KEY<br>TRANSMITTER SUB-<br>ASSEMBLIES CUSTOMER<br>HAS BROUGHT)             | UNDESIGNATED<br>KEY PERMANENT<br>ERASURE | REPLACE<br>CERTIFICATION ECU<br>(SMART KEY ECU<br>ASSEMBLY) | REPLACE ID CODE<br>BOX<br>(IMMOBILISER<br>CODE ECU) | REPLACE<br>DIGITAL KEY<br>ECU<br>ASSEMBLY*1 | -                                    |
|----------------------------------------------------------------------------------------------------|------------------------------------------|-------------------------------------------------------------|-----------------------------------------------------|---------------------------------------------|--------------------------------------|
| Refer to PROCEDURE                                                                                                    | "5"                                      | HINT:                                                       | HINT:                                               | HINT:                                       | -                                    |
| All electrical key<br>transmitter sub-<br>assemblies                                                                     | -                                        | •                                                           | -                                                   | -                                           | Continue<br>to the<br>table<br>below |
| At least 1 electrical key<br>transmitter sub-<br>assembly<br>(Key ID codes can be<br>registered and cleared)             | •                                        | •                                                           | -                                                   | -                                           | Continue<br>to the<br>table<br>below |
| At least 1 electrical key<br>transmitter sub-<br>assembly<br>(Key ID codes cannot be<br>either registered or<br>cleared) | -                                        | •                                                           | •                                                   | •                                           | Continue<br>to the<br>table<br>below |

| CONDITION           | UNDESIGNATED  | REPLACE           | REPLACE ID CODE | REPLACE     | -        |
|---------------------|---------------|-------------------|-----------------|-------------|----------|
| (THE NUMBER OF THE  | KEY PERMANENT | CERTIFICATION ECU | BOX             | DIGITAL KEY |          |
| ELECTRICAL KEY      | ERASURE       | (SMART KEY ECU    | (IMMOBILISER    | ECU         |          |
| TRANSMITTER SUB-    |               | ASSEMBLY)         | CODE ECU)       | ASSEMBLY*1  |          |
| ASSEMBLIES CUSTOMER |               |                   |                 |             |          |
| HAS BROUGHT)        |               |                   |                 |             |          |
| All electrical key  |               |                   |                 |             | Continue |
| An electrical key   |               |                   |                 |             | to the   |
| transmitter Sub-    | -             | -                 | -               | -           | table    |
| assemblies are lost |               |                   |                 |             | below    |

| CONDITION<br>(THE NUMBER OF<br>THE ELECTRICAL<br>KEY<br>TRANSMITTER<br>SUB-ASSEMBLIES<br>CUSTOMER HAS<br>BROUGHT)              | NEW KEY ID<br>REGISTRATION | ECU<br>COMMUNICATION<br>ID REGISTRATION | REMOTE ENGINE<br>START AND STOP<br>REGISTRATION*2 | VIN / DIGITAL KEY<br>ECU SERIAL<br>NUMBER<br>REGISTRATION*1 | DIGITAL KEY<br>(OWNER KEY)<br>REGISTRATION<br>USING THE<br>DIGITAL KEY<br>APPLICATION*1 |
|----------------------------------------------------------------------------------------------------|----------------------------|-----------------------------------------|---------------------------------------------------|-------------------------------------------------------------|-----------------------------------------------------------------------------------------|
| Refer to PROCEDURE                                                                                                    | "3"                        | "8"                                     | "10"                                              | "11"                                                        | *3                                                                                      |
| All electrical key<br>transmitter sub-<br>assemblies                                                                           | •                          | -                                       | •                                                 | -                                                           | -                                                                                       |
| At least 1<br>electrical key<br>transmitter sub-<br>assembly<br>(Key ID codes can<br>be registered and<br>cleared)             | •                          | -                                       | •                                                 | -                                                           | -                                                                                       |
| At least 1<br>electrical key<br>transmitter sub-<br>assembly<br>(Key ID codes<br>cannot be either<br>registered or<br>cleared) |                            | •                                       |                                                   |                                                             | •                                                                                       |
| All electrical key<br>transmitter sub-<br>assemblies are<br>lost                                                               | •                          | •                                       | •                                                 | •                                                           | •                                                                                       |

\*1: w/ Digital Key System

\*2: for Remote Connect Compatible Type

\*3: Refer to the digital key application procedure then perform the registration procedure.

(d) Addressing malfunctions 2 (perform work in chart below in order starting from left)

## ID code box (immobiliser code ECU) malfunction

| CONDITION                                                     | REPLACE           | REPLACE ID CODE | REPLACE     | NEW KEY ID   | -                                    |
|---------------------------------------------------------------|-------------------|-----------------|-------------|--------------|--------------------------------------|
| (THE NUMBER OF THE                                            | CERTIFICATION ECU | BOX             | DIGITAL KEY | REGISTRATION |                                      |
| ELECTRICAL KEY                                                | (SMART KEY ECU    | (IMMOBILISER    | ECU         |              |                                      |
| TRANSMITTER SUB-                                              | ASSEMBLY)         | CODE ECU)       | ASSEMBLY*1  |              |                                      |
| ASSEMBLIES CUSTOMER                                           |                   |                 |             |              |                                      |
| HAS BROUGHT)                                                  |                   |                 |             |              |                                      |
| Refer to PROCEDURE                                            | HINT:             | HINT:           | HINT:       | "3"          | -                                    |
| At least 1 electrical key transmitter sub-assembly            | -                 | •               | -           | -            | Continue<br>to the<br>table<br>below |
| All electrical key<br>transmitter sub-<br>assemblies are lost |                   | •               | •           | •            | Continue<br>to the<br>table<br>below |

| CONDITION<br>(THE NUMBER OF<br>THE ELECTRICAL<br>KEY             | ECU CODE<br>REGISTRATION | ECU<br>COMMUNICATION<br>ID REGISTRATION | REMOTE ENGINE<br>START AND STOP<br>REGISTRATION*2 | VIN / DIGITAL KEY<br>ECU SERIAL<br>NUMBER<br>REGISTRATION*1 | DIGITAL KEY<br>(OWNER KEY)<br>REGISTRATION<br>USING THE |
|------------------------------------------------------------------|--------------------------|-----------------------------------------|---------------------------------------------------|-------------------------------------------------------------|---------------------------------------------------------|
| TRANSMITTER<br>SUB-ASSEMBLIES<br>CUSTOMER HAS<br>BROUGHT)        |                          |                                         |                                                   |                                                             | DIGITAL KEY<br>APPLICATION*1                            |
| Refer to<br>PROCEDURE                                            | "7"                      | "8"                                     | "10"                                              | "11"                                                        | *3                                                      |
| At least 1<br>electrical key<br>transmitter sub-<br>assembly     | •                        | •                                       | -                                                 | -                                                           | -                                                       |
| All electrical key<br>transmitter sub-<br>assemblies are<br>lost | -                        | •                                       | •                                                 | •                                                           | •                                                       |

- \*1: w/ Digital Key System
- \*2: for Remote Connect Compatible Type
- \*3: Refer to the digital key application procedure then perform the registration procedure.

(e) Addressing malfunctions 3 (perform work in chart below in order starting from left)

## NOTICE:

If All keys ID erasure (Smart code reset) is performed, the code between the certification ECU (smart key ECU assembly) and the digital key ECU assembly is cleared and the digital key system will not function.

#### Electrical key transmitter sub-assemblies malfunction

| CONDITION                                                                                                    | UNDESIGNATED | ALL KEYS ID       | NEW KEY ID   | ADDITIONAL KEY     | DIGITAL KEY                   |
|----------------------------------------------------------------------------------------------------|--------------|-------------------|--------------|--------------------|-------------------------------|
| (THE NUMBER OF THE<br>ELECTRICAL KEY                                                                                                    | ERASURE      | ERASURE<br>(SMART | REGISTRATION | ID<br>REGISTRATION | (OWNER KEY)<br>REGISTRATION*1 |
| TRANSMITTER SUB-<br>ASSEMBLIES CUSTOMER<br>HAS BROUGHT)                                                                                   |              | CODE RESET)       |              |                    |                               |
| Refer to PROCEDURE                                                                                                    | "5"          | "6"               | "3"          | "4"                | *2                            |
| One or more electrical<br>key transmitter sub-<br>assembly that operates<br>normally                                                      | •            | -                 | -            | •                  | -                             |
| All electrical key<br>transmitter sub-<br>assembly lost or any<br>electrical key transmitter<br>sub-assembly does not<br>operate normally | -            | •                 | •            | -                  | •                             |

- \*1: w/ Digital Key System
- \*2: Refer to the digital key application procedure then perform the registration procedure.

(f) Addressing malfunctions 4 (perform work in chart below in order starting from left) (w/ Digital Key System)

## Digital key ECU assembly malfunction

| CONDITION<br>(THE NUMBER OF THE<br>ELECTRICAL KEY             | ALL DIGITAL KEYS<br>CLEARANCE USING<br>THE DIGITAL KEY | REPLACE<br>CERTIFICATION ECU<br>(SMART KEY ECU | REPLACE ID CODE<br>BOX<br>(IMMOBILISER | REPLACE<br>DIGITAL KEY<br>ECU | -                                    |
|---------------------------------------------------------------|--------------------------------------------------------|------------------------------------------------|----------------------------------------|-------------------------------|--------------------------------------|
| ASSEMBLIES CUSTOMER<br>HAS BROUGHT)                           | OK MOLII-DISPLAT                                       | ASSLMDLT)                                      |                                        | ASSLMDLT                      |                                      |
| Refer to PROCEDURE                                            | HINT:                                                  | HINT:                                          | HINT:                                  | HINT:                         | -                                    |
| At least 1 electrical key<br>transmitter sub-<br>assembly     |                                                        | -                                              | -                                      | •                             | Continue<br>to the<br>table<br>below |
| All electrical key<br>transmitter sub-<br>assemblies are lost | _                                                      | •                                              | •                                      | •                             | Continue<br>to the<br>table<br>below |

| 12/16/24, 12:03 PM                                                                                              | THEFT DETER                | RENT / KEYLESS EN        | TRY: SMART KEY SYS1                        | EM (for Start Function):                          | REGISTRATION; 202                                            | 23 - 2024 MY Prius P                       |
|----------------------------------------------------------------------------------------------------|----------------------------|--------------------------|--------------------------------------------|---------------------------------------------------|--------------------------------------------------------------|--------------------------------------------|
| CONDITION<br>(THE NUMBER<br>OF THE<br>ELECTRICAL<br>KEY<br>TRANSMITTER<br>SUB-<br>ASSEMBLIES<br>CUSTOMER<br>HAS | NEW KEY ID<br>REGISTRATION | ECU CODE<br>REGISTRATION | ECU<br>COMMUNICATION<br>ID<br>REGISTRATION | REMOTE ENGINE<br>START AND STOP<br>REGISTRATION*1 | VIN / DIGITAL<br>KEY ECU<br>SERIAL<br>NUMBER<br>REGISTRATION | DIGITAL KEY<br>(OWNER KEY)<br>REGISTRATION |
| BROUGHT)<br>Refer to<br>PROCEDURE                                                                               | "3"                        | "7"                      | "8"                                        | "10"                                              | "11"                                                         | *2                                         |
| At least 1<br>electrical key<br>transmitter<br>sub-assembly                                                     | -                          | •                        | -                                          | -                                                 | •                                                            | •                                          |
| All electrical<br>key<br>transmitter<br>sub-<br>assemblies<br>are lost                                          | •                          | -                        | •                                          | •                                                 | •                                                            | •                                          |

\*1: for Remote Connect Compatible Type

\*2: Refer to the digital key application procedure then perform the registration procedure.

(g) Addressing malfunctions 5 (perform work in chart below in order starting from left)

| MALFUNCTIONING<br>ECU                            | CONDITION                        | REPLACE<br>HYBRID<br>VEHICLE<br>CONTROL<br>ECU | REPLACE MAIN<br>BODY ECU<br>(MULTIPLEX<br>NETWORK<br>BODY ECU) | REPLACE DCM<br>(TELEMATICS<br>TRANSCEIVER)*1 | REPLACE BLE<br>DIGITAL KEY<br>RECEIVER*2 | -                                    |
|--------------------------------------------------|----------------------------------|------------------------------------------------|----------------------------------------------------------------|----------------------------------------------|------------------------------------------|--------------------------------------|
| Refer to PROC                                    | EDURE                            | HINT:                                          | HINT:                                                          | HINT:                                        | HINT:<br>NFO *3<br>NFO *4<br>NFO *5      | -                                    |
| Hybrid vehicle<br>control ECU                    | When<br>replacing a<br>new one*6 | •                                              | -                                                              | -                                            | -                                        | Continue<br>to the<br>table<br>below |
| Main body ECU<br>(multiplex network<br>body ECU) | When<br>replacing a<br>new one*6 | -                                              | •                                                              | -                                            | -                                        | Continue<br>to the<br>table<br>below |

| MALFUNCTIONING<br>ECU             | CONDITION                        | REPLACE<br>HYBRID<br>VEHICLE<br>CONTROL<br>ECU | REPLACE MAIN<br>BODY ECU<br>(MULTIPLEX<br>NETWORK<br>BODY ECU) | REPLACE DCM<br>(TELEMATICS<br>TRANSCEIVER)*1 | REPLACE BLE<br>DIGITAL KEY<br>RECEIVER*2 | -                                    |
|-----------------------------------|----------------------------------|------------------------------------------------|----------------------------------------------------------------|----------------------------------------------|------------------------------------------|--------------------------------------|
| DCM (telematics<br>transceiver)*1 | When<br>replacing a<br>new one*6 | -                                              | -                                                              | •                                            | -                                        | Continue<br>to the<br>table<br>below |
| BLE digital key                   | When<br>replacing a<br>new one   | -                                              | -                                                              | -                                            | •                                        | Continue<br>to the<br>table<br>below |
| receiver assembly*2               | When<br>replacing a<br>used one  | -                                              | -                                                              | -                                            | •                                        | Continue<br>to the<br>table<br>below |

| MALFUNCTIONING ECU                               | CONDITION                     | ECU CODE<br>REGISTRATION | REMOTE DOOR LOCK AND<br>UNLOCK REGISTRATION*1 | REMOTE ENGINE START<br>AND STOP<br>REGISTRATION*1 |
|--------------------------------------------------|-------------------------------|--------------------------|-----------------------------------------------|---------------------------------------------------|
| Refer to PROCE                                   | EDURE                         | "7"                      | "9"                                           | "10"                                              |
| Hybrid vehicle control<br>ECU                    | When replacing<br>a new one*6 | -                        | -                                             | -                                                 |
| Main body ECU<br>(multiplex network body<br>ECU) | When replacing<br>a new one*6 | •                        | •                                             | -                                                 |
| DCM (telematics<br>transceiver)*1                | When replacing<br>a new one*6 | -                        | •                                             | •                                                 |
| BLE digital key receiver                         | When replacing<br>a new one   | •                        | -                                             | -                                                 |
| assembly*2                                       | When replacing<br>a used one  | •                        | -                                             | -                                                 |

- \*1: for Remote Connect Compatible Type
- \*2: w/ Digital Key System
- \*3: for BLE door digital key receiver assembly
- \*4: for BLE luggage key receiver assembly
- \*5: for BLE indoor digital key receiver assembly
- \*6: Do not use this part that has been registered to another vehicle.

## **3. NEW KEY ID REGISTRATION**

## NOTICE:

- When the certification ECU (smart key ECU assembly) is replaced, register all electrical key transmitter subassemblies used by the customer.
- Registered electrical key transmitter sub-assemblies other than those registered during the certification ECU (smart key ECU assembly) replacement cannot be re-registered, and therefore they can no longer be used.
- Immediately after replacing the certification ECU (smart key ECU assembly), the GTS item "Number of Registered Codes" should change to "0". If this item does not change to "0", the certification ECU (smart key ECU assembly) may be registered to another vehicle. A certification ECU (smart key ECU assembly) which is registered to another vehicle cannot be used.
- When an error message is displayed on the GTS during New Key ID Registration, perform an operation check. If only the hybrid control system can be started and the entry lock/unlock and wireless lock/unlock does not operate, perform ECU Code Registration.

Also, if the same symptoms occur when registration is complete, perform ECU Code Registration. If the hybrid control system does not start, refer to HOW TO PROCEED WITH TROUBLESHOOTING.

Click here

| PROCESS                                                                                                    | PROCEDURE                                                                                                    | TIME LIMIT |
|----------------------------------------------------------------------------------------------------|----------------------------------------------------------------------------------------------------|------------|
|                                                                                                    |                                                                                                    | (SECONDS)  |
| 1. Start of registration                                                                                                    | <ol> <li>Ignition switch off.</li> <li>Connect the GTS to the DLC3.</li> <li>Turn the ignition switch to ON.</li> <li>NOTICE:         <ul> <li>The ignition switch can be turned to ON up to 40 times, and then cannot be turned to ON again. If the GTS is connected and started while turning lock and unlock the door control switch on the multiplex network master switch assembly (at intervals of 1.5 seconds or less between lock and unlock), the electrical key can be normally registered.</li> <li>The auto power off function may operate approximately 20 minutes after the ignition switch is turned to ON. Perform New Key ID Registration within 20 minutes of turning the ignition switch to ON.</li> </ul> </li> <li>Turn the GTS on.</li> <li>Enter the following menus: Body Electrical / Smart Key / Utility / Smart Code Registration</li> </ol> | -          |
| 2. Get Pass-Code                                                                                                    | <ol> <li>According to the display on the GTS, obtain the Pass-Code using online<br/>authentication or proxy authentication.</li> <li>NOTICE:<br/>After obtaining the Pass-Code, do not turn off the GTS until<br/>registration is completed. If the GTS is turned off before<br/>registration is completed, obtain the Pass-Code once more.</li> </ol>                                                                                                    | -          |
| 3. Confirmation of all<br>registered electrical<br>key transmitter sub-<br>assemblies<br>(When only the<br>certification ECU<br>(smart key ECU<br>assembly) is<br>replaced) | <ol> <li>While facing the logo side of a registered electrical key transmitter sub-<br/>assembly toward the power switch, hold the electrical key transmitter<br/>sub-assembly near power switch.</li> <li>Confirm that the wireless buzzer sounds once (short beep).</li> <li>Repeat procedure 1 and 2 of this process for all the previously<br/>registered electrical key transmitter sub-assemblies.</li> <li>HINT:</li> <li>When performing the electrical key transmitter sub-assembly confirmation<br/>procedure the security indicator light comes on and remains on until all the<br/>electrical key transmitter sub-assemblies are confirmed.</li> </ol>                                                                                                    | 30         |

| PROCESS                                                                           | PROCEDURE                                                                                                    | TIME LIMIT |
|-----------------------------------------------------------------------------------|----------------------------------------------------------------------------------------------------|------------|
|                                                                                   |                                                                                                    | (SECONDS)  |
| 4. Verification of<br>unregistered electrical<br>key transmitter sub-<br>assembly | <ol> <li>While facing the logo side of an unregistered electrical key transmitter<br/>sub-assembly toward the power switch, hold the electrical key<br/>transmitter sub-assembly near the power switch.</li> <li>Confirm that the wireless buzzer sounds twice (short beep).</li> <li>Repeat procedure 1 and 2 of this process for all electrical key<br/>transmitter sub-assemblies to register.</li> </ol> | 30         |
| 5. End of registration                                                            | Finish new key ID code registration.                                                                                                    | -          |

## 4. ADDITIONAL KEY ID REGISTRATION

#### **NOTICE:**

• If an electrical key transmitter sub-assembly has recently been registered, the new key registration warning message will be displayed on the multi-information display and cannot be cleared for 10 days.\*

This message is displayed to inform the user that an electrical key transmitter sub-assembly has been registered and help prevent the vehicle from being stolen if the registration was unauthorized.

- \*: Display of the warning message will be suspended when any of the following conditions is met:
  - The warning message has been displayed for 60 seconds.
  - All of the doors are closed and locked.
  - Ignition switch is turned to ON.
- When an error message is displayed on the GTS during Additional Key ID Registration, perform an operation check. If only the hybrid control system can be started and the entry lock/unlock and wireless lock/unlock does not operate, perform ECU Code Registration.

Also, if the same symptoms occur when registration is complete, perform ECU Code Registration. If the hybrid control system does not start, refer to HOW TO PROCEED WITH TROUBLESHOOTING.

| PROCESS                  | PROCEDURE                                                                                                    | TIME LIMIT |
|--------------------------|----------------------------------------------------------------------------------------------------|------------|
|                          |                                                                                                    | (SECONDS)  |
|                          | <ol> <li>Ignition switch off.</li> <li>Connect the GTS to the DLC3.</li> <li>Turn the ignition switch to ON.</li> </ol>                                                                                                    |            |
|                          | NOTICE:                                                                                                    |            |
| 1. Start of registration | <ul> <li>The ignition switch can be turned to ON up to 40 times, and then cannot be turned to ON again. If the GTS is connected and started while turning lock and unlock the door control switch on the multiplex network master switch assembly (at intervals of 1.5 seconds or less between lock and unlock), the electrical key can be normally registered.</li> <li>The auto power off function may operate approximately 20 minutes after the ignition switch is turned to ON. Perform Additional Key ID Registration within 20 minutes of turning the ignition switch to ON.</li> </ul> | -          |
|                          | 4. Turn the GTS on.                                                                                                    |            |
|                          | <ol> <li>Enter the following menus: Body Electrical / Smart Key / Utility / Smart<br/>Code Registration</li> </ol>                                                                                                    |            |
| 2. Get Pass-Code         | 1. According to the display on the GTS, obtain the Pass-Code using online authentication or proxy authentication.                                                                                                    | -          |
|                          | NOTICE:                                                                                                    |            |

## Click here

| PROCESS                                                                              | PROCEDURE                                                                                                    | TIME LIMIT |
|--------------------------------------------------------------------------------------|----------------------------------------------------------------------------------------------------|------------|
|                                                                                      | After obtaining the Pass-Code, do not turn off the GTS until registration is completed. If the GTS is turned off before registration is completed, obtain the Pass-Code once more.                                                                                                    |            |
| 3. Confirmation of registered electrical key transmitter sub-assemblies              | <ol> <li>While facing the logo side of a registered electrical key transmitter sub-<br/>assembly toward the power switch, hold the electrical key transmitter<br/>sub-assembly near power switch.</li> <li>Confirm that the wireless buzzer sounds once (short beep).</li> <li>HINT:</li> <li>When checking registered electrical key transmitter sub-assemblies, check<br/>using an electrical key transmitter sub-assembly that is registered to the<br/>vehicle.</li> </ol> | 30         |
| 4. Verification of<br>unregistered<br>electrical key<br>transmitter sub-<br>assembly | <ol> <li>While facing the logo side of an unregistered electrical key transmitter<br/>sub-assembly toward the power switch, hold the electrical key<br/>transmitter sub-assembly near the power switch.</li> <li>Confirm that the wireless buzzer sounds twice (short beep).</li> <li>Repeat procedure 1 and 2 of this process for all electrical key<br/>transmitter sub-assemblies to register.</li> </ol>                                                                   | 30         |
| 5. End of registration                                                               | Finish additional key ID code registration.                                                                                                    | -          |

## **5. UNDESIGNATED KEY PERMANENT ERASURE**

#### **NOTICE:**

If Undesignated Key Permanent Erasure is performed, previously registered electrical key transmitter subassemblies cannot be re-registered, and therefore they can no longer be used.

#### HINT:

Undesignated Key Permanent Erasure can be used to delete and disable all key IDs other than the electrical key transmitter sub-assemblies selected during "confirmation of registered electrical key transmitter sub-assemblies to keep (process No. 3)".

| PROCESS             | PROCEDURE                                                                                                    | TIME LIMIT |
|---------------------|----------------------------------------------------------------------------------------------------|------------|
|                     |                                                                                                    | (SECONDS)  |
| 1. Start of erasure | <ol> <li>Ignition switch off.</li> <li>Connect the GTS to the DLC3.</li> <li>Turn the ignition switch to ON.</li> <li>Turn the GTS on.</li> <li>Enter the following menus: Body Electrical / Smart Key /<br/>Utility / Undesignated Key Permanent erasure</li> <li>Input the number of keys to keep and check that the number<br/>of electrical key transmitter sub-assemblies to delete is<br/>correct.</li> </ol> | -          |

| PROCESS                                                                                | PROCEDURE                                                                                                    | TIME LIMIT<br>(SECONDS) |
|----------------------------------------------------------------------------------------|----------------------------------------------------------------------------------------------------|-------------------------|
| 2. Get Pass-Code                                                                       | <ol> <li>According to the display on the GTS, obtain the Pass-Code<br/>using online authentication or proxy authentication.</li> <li>NOTICE:<br/>After obtaining the Pass-Code, do not turn off the GTS<br/>until registration is completed. If the GTS is turned off<br/>before registration is completed, obtain the Pass-Code<br/>once more.</li> </ol>                                                                        | -                       |
| 3. Confirmation of registered<br>electrical key transmitter sub-<br>assemblies to keep | <ol> <li>While facing the logo side of a registered electrical key<br/>transmitter sub-assembly toward the power switch, hold the<br/>electrical key transmitter sub-assembly near power switch.</li> <li>Confirm that the wireless buzzer sounds once (short beep).</li> </ol> <b>HINT:</b> The security indicator light illuminates when all the registered<br>electrical key transmitter sub-assemblies to keep are confirmed. | 30                      |
| 4. Erasure of key ID                                                                   | 1. Double-check the number of electrical key transmitter sub-<br>assembly to delete, and then press the delete button.                                                                                                    | -                       |
| 5. Confirmation of ECU code                                                            | <ol> <li>Check that "confirmation of ECU code" is shown on the GTS.</li> <li>HINT:<br/>The security indicator light goes off when confirmation of ECU code<br/>is completed.</li> </ol>                                                                                                    | -                       |
| 6. Erasure of ID code                                                                  | 1. Check that "ID code deletion is completed" is shown on the GTS.                                                                                                    | -                       |
| 7. End of erasure                                                                      | Finish key ID erasure.                                                                                                    | -                       |

## 6. ALL KEYS ID ERASURE (SMART CODE RESET)

#### **NOTICE:**

Do not perform "Smart Code Reset" (all key ID erasure) until all of the malfunctions and symptoms have been confirmed and resolved. If all key ID erasure is performed without confirming or resolving malfunctions, key registration will be unable to be performed, resulting in unnecessary part replacement.

| PROCESS             | PROCEDURE                                                                                                    | TIME LIMIT |
|---------------------|----------------------------------------------------------------------------------------------------|------------|
|                     |                                                                                                    | (SECONDS)  |
| 1. Start of erasure | <ol> <li>Ignition switch off.</li> <li>Connect the GTS to the DLC3.</li> <li>Turn the ignition switch to ON.</li> </ol>                                                                                                    | -          |
|                     | <ul> <li>NOTICE:</li> <li>The ignition switch can be turned to ON up to 40 times, and then cannot be turned to ON again. If the GTS is connected and started while turning lock and unlock the door control switch on the multiplex network master switch assembly (at intervals of 1.5 seconds or less between lock and unlock), the electrical key can be normally registered.</li> <li>The auto power off function may operate approximately 20 minutes after the ignition switch is turned to ON. Perform All Keys ID Erasure within 20</li> </ul> |            |

12/16/24, 12:03 PM

| PROCESS                  | PROCEDURE                                                                                                    | TIME LIMIT |
|--------------------------|----------------------------------------------------------------------------------------------------|------------|
|                          |                                                                                                    | (SECONDS)  |
|                          | <ul> <li>minutes of turning the ignition switch to ON.</li> <li>4. Turn the GTS on.</li> <li>5. Enter the following menus: Body Electrical / Smart Key / Utility / Smart Code Reset</li> <li>6. Read "Seed Number" sent from TIS according to GTS screen.</li> <li>7. Input "Pass-Code Number" sent from TIS according to GTS screen.</li> </ul> |            |
| 2. Get<br>Pass-Code      | <ol> <li>According to the display on the GTS, obtain the Pass-Code using online<br/>authentication or proxy authentication.</li> <li>NOTICE:<br/>After obtaining the Pass-Code, do not turn off the GTS until erasure is completed. If<br/>the GTS is turned off before erasure is completed, obtain the Pass-Code once more.</li> </ol>         | -          |
| 3. Erasure<br>of ID code | <ol> <li>Perform operation according to prompts on the GTS screen.</li> <li>Wait for 15 minutes.</li> </ol>                                                                                                    | -          |
| 4. End of erasure        | Finish key ID code erasure.                                                                                                    | -          |

## 7. ECU CODE REGISTRATION

| PROCESS                                                                        | PROCEDURE                                                                                                    | TIME LIMIT<br>(SECONDS) |
|--------------------------------------------------------------------------------|----------------------------------------------------------------------------------------------------|-------------------------|
| 1. Start of registration                                                       | <ol> <li>Ignition switch off.</li> <li>Connect the GTS to the DLC3.</li> <li>Turn the ignition switch to ON.</li> <li>Turn the GTS on.</li> <li>Enter the following menus: Body Electrical / Smart Key / Utility<br/>/ ECU Communication ID Registration / ID code box and<br/>Steering Lock</li> </ol>                                                                                                    | -                       |
| 2. Confirmation of registered<br>electrical key transmitter sub-<br>assemblies | <ol> <li>While facing the logo side of a registered electrical key<br/>transmitter sub-assembly toward the power switch, hold the<br/>electrical key transmitter sub-assembly near power switch.</li> <li>Confirm that the wireless buzzer sounds once (short beep).</li> </ol> <b>HINT:</b> When checking registered electrical key transmitter sub-assemblies,<br>check using an electrical key transmitter sub-assembly that is<br>registered to the vehicle. | 30                      |
| 3. Registration of ECU code                                                    | 1. Perform operations according to prompts on the GTS screen.                                                                                                    | -                       |
| 4. End of registration                                                         | Finish ECU code registration.                                                                                                    | -                       |

## 8. ECU COMMUNICATION ID REGISTRATION

#### NOTICE:

Do not open or close the driver door during registration. If the driver door is opened or closed, restart from step 1 of "Start of registration".

| PROCESS                                    | PROCEDURE                                                                                                    |
|--------------------------------------------|----------------------------------------------------------------------------------------------------|
|                                            | <ol> <li>Ignition switch off.</li> <li>Connect the GTS to the DLC3.</li> <li>Turn the ignition switch to ON.</li> <li>HINT:<br/>The security indicator light goes off.</li> </ol>                                                                                                    |
| 1. Start of registration                   | <ol> <li>Turn the GTS on.</li> <li>Enter the following menus: Body Electrical / Power Source Control / Utility / Auto<br/>Power OFF Cancel</li> <li>Cancel the auto power off function in accordance with the screen of the GTS.</li> </ol>                                                                                                    |
|                                            | <b>NOTICE:</b><br>If the auto power off function is not canceled, the ignition switch may turn off<br>unintentionally when performing step 2 "ECU Communication ID Registration"<br>and ECU communication ID registration may not be possible.                                                                                                    |
|                                            | <ol> <li>7. Enter the following menus: Powertrain / Hybrid Control / Active Test / Connect the TC and TE1</li> <li>8. Turn the TC terminal ON to send a TC ON forced operation request.</li> </ol>                                                                                                    |
| 2. ECU<br>communication ID<br>registration | <ol> <li>After 30 minutes or more have elapsed, Enter the following menus: Powertrain /<br/>Hybrid Control / Active Test / Connect the TC and TE1</li> <li>Turn the TC terminal OFF to send a TC ON forced operation cancellation request.</li> <li>Turn the ignition switch off.</li> </ol>                                                                                                    |
|                                            | HINI:<br>The security indicator light blinks.                                                                                                    |
| 3. Confirmation of registration            | 1. Turn the ignition switch to ON.<br>HINT:                                                                                                    |
|                                            | <ul> <li>2. Check that the hybrid control system starts and stays for more than 3 seconds.</li> <li>NOTICE:</li> <li>There are cases in which the hybrid control system will not start on the first attempt after completing ECU communication ID code registration. However, this is not a malfunction, as the hybrid control system can be started normally from the second start attempt.</li> </ul> |
| 4. Clear DTC                               | <ol> <li>After confirming that the hybrid control system starts, use the GTS to clear DTC<br/>B279986 "Engine Immobiliser System Signal (Some Circuit Quantity, Reported via<br/>Serial Data) Invalid".</li> </ol>                                                                                                    |
| 5. End of registration                     | Finish ECU communication ID registration.                                                                                                    |

## 9. REMOTE DOOR LOCK AND UNLOCK REGISTRATION

| PROCESS                  | PROCEDURE                                                                      |
|--------------------------|--------------------------------------------------------------------------------|
| 1. Start of registration | <ol> <li>Ignition switch off.</li> <li>Connect the GTS to the DLC3.</li> </ol> |

| PROCESS                                        | PROCEDURE                                                                                                    |
|------------------------------------------------|----------------------------------------------------------------------------------------------------|
|                                                | <ol> <li>Turn the ignition switch to ON.</li> <li>Turn the GTS on.</li> <li>Enter the following menus: Body Electrical / Telematics / Utility /<br/>Remote Door Lock Setting.</li> </ol> |
| 2. Registration of remote door lock and unlock | 1. Perform operation according to prompts on the GTS screen                                                                                                    |
| 3. End of registration                         | Finish remote door lock and unlock registration.                                                                                                    |

## **10. REMOTE ENGINE START AND STOP REGISTRATION**

| PROCESS                                         | PROCEDURE                                                                                                    |
|-------------------------------------------------|----------------------------------------------------------------------------------------------------|
| 1. Start of registration                        | <ol> <li>Ignition switch off.</li> <li>Connect the GTS to the DLC3.</li> <li>Turn the ignition switch to ON.</li> <li>Turn the GTS on.</li> <li>Enter the following menus: Body Electrical / Smart Key / Utility / ECU<br/>Communication ID Registration / Remote Engine Starter.</li> </ol> |
| 2. Registration of remote engine start and stop | 1. Perform operations according to prompts on the GTS screen.                                                                                                    |
| 3. End of registration                          | Finish remote engine start and stop registration.                                                                                                    |

## **11. VIN / DIGITAL KEY ECU SERIAL NO. REGISTRATION TO SERVER**

| PROCESS                                           | PROCEDURE                                                                                                    |
|---------------------------------------------------|----------------------------------------------------------------------------------------------------|
| 1. Start of registration                          | <ol> <li>Ignition switch off.</li> <li>Connect the GTS to the DLC3.</li> <li>Turn the ignition switch to ON.</li> <li>Turn the GTS on.</li> <li>Enter the following menus: Body Electrical / Telematics / Utility / VIN<br/>Synchronization.</li> </ol>                                                                                                    |
| 2. Registration to server                         | <ol> <li>Perform operations according to prompts on the GTS screen.</li> <li>When the completion screen is displayed, turn the ignition switch off.</li> <li>Turn the ignition switch to ON (IG) and wait for 30 seconds or more.</li> </ol> <b>HINT:</b> After the GTS operation completes and the ignition switch is turned off, the digital key ECU serial No. and VIN will be sent to the center via the telematics system and registered to the dedicated server 30 seconds after the ignition switch is turned to ON (IG) for the first time. |
| 3. Confirmation of server registration completion | <ol> <li>Enter the following menus: Body Electrical / Telematics / Data List / Communication<br/>Status with TSC</li> <li>Check that "Complete" is displayed.</li> </ol>                                                                                                    |
| 4. End of registration                            | Finish VIN / digital key ECU serial No. registration to server.                                                                                                    |

## **12. ALL DIGITAL KEYS CLEARANCE**

| PROCESS                                                                        | PROCEDURE                                                                                                    | TIME LIMIT |
|--------------------------------------------------------------------------------|----------------------------------------------------------------------------------------------------|------------|
|                                                                                |                                                                                                    | (SECONDS)  |
| 1. Start of erasure                                                            | <ol> <li>Ignition switch off.</li> <li>Connect the GTS to the DLC3.</li> <li>Turn the ignition switch to ON.</li> <li>Turn the GTS on.</li> <li>Enter the following menus: Body Electrical / Smart Key / Utility<br/>/ Digital Key Code Reset</li> </ol>                                                                                                    | -          |
| 2. Get Pass-Code                                                               | <ol> <li>According to the display on the GTS, obtain the Pass-Code<br/>using online authentication or proxy authentication.</li> <li>NOTICE:<br/>After obtaining the Pass-Code, do not turn off the GTS until erasure<br/>is completed. If the GTS is turned off before erasure is completed,<br/>obtain the Pass-Code once more.</li> </ol>                                                                                                    | -          |
| 3. Confirmation of registered<br>electrical key transmitter sub-<br>assemblies | <ol> <li>While facing the logo side of a registered electrical key<br/>transmitter sub-assembly toward the power switch, hold the<br/>electrical key transmitter sub-assembly near power switch.</li> <li>Confirm that the wireless buzzer sounds once (short beep).</li> <li>HINT:</li> <li>When checking registered electrical key transmitter sub-assemblies,<br/>check using an electrical key transmitter sub-assembly that is<br/>registered to the vehicle.</li> </ol> | 30         |
| 4. End of erasure                                                              | Finish all digital keys clearance.                                                                                                    | -          |

## **13. ALL DIGITAL KEYS (SHARE KEY) CLEARANCE**

| PROCESS                                                                        | PROCEDURE                                                                                                    | TIME LIMIT<br>(SECONDS) |
|--------------------------------------------------------------------------------|----------------------------------------------------------------------------------------------------|-------------------------|
| 1. Start of erasure                                                            | <ol> <li>Ignition switch off.</li> <li>Connect the GTS to the DLC3.</li> <li>Turn the ignition switch to ON.</li> <li>Turn the GTS on.</li> <li>Enter the following menus: Body Electrical / Smart Key / Utility<br/>/ Guest Digital Key Code Reset</li> </ol>                                                                               | -                       |
| 2. Get Pass-Code                                                               | <ol> <li>According to the display on the GTS, obtain the Pass-Code<br/>using online authentication or proxy authentication.</li> <li>NOTICE:<br/>After obtaining the Pass-Code, do not turn off the GTS until erasure<br/>is completed. If the GTS is turned off before erasure is completed,<br/>obtain the Pass-Code once more.</li> </ol> | -                       |
| 3. Confirmation of registered<br>electrical key transmitter sub-<br>assemblies | <ol> <li>While facing the logo side of a registered electrical key<br/>transmitter sub-assembly toward the power switch, hold the<br/>electrical key transmitter sub-assembly near power switch.</li> <li>Confirm that the wireless buzzer sounds once (short beep).</li> </ol>                                                              | 30                      |

| PROCESS           | PROCEDURE                                                                                                    | TIME LIMIT |
|-------------------|----------------------------------------------------------------------------------------------------|------------|
|                   |                                                                                                    | (SECONDS)  |
|                   | HINT:                                                                                                    |            |
|                   | When checking registered electrical key transmitter sub-assemblies, check using an electrical key transmitter sub-assembly that is registered to the vehicle. |            |
| 4. End of erasure | Finish all digital keys (share key) clearance.                                                                                                    | -          |

.

TOYOTA